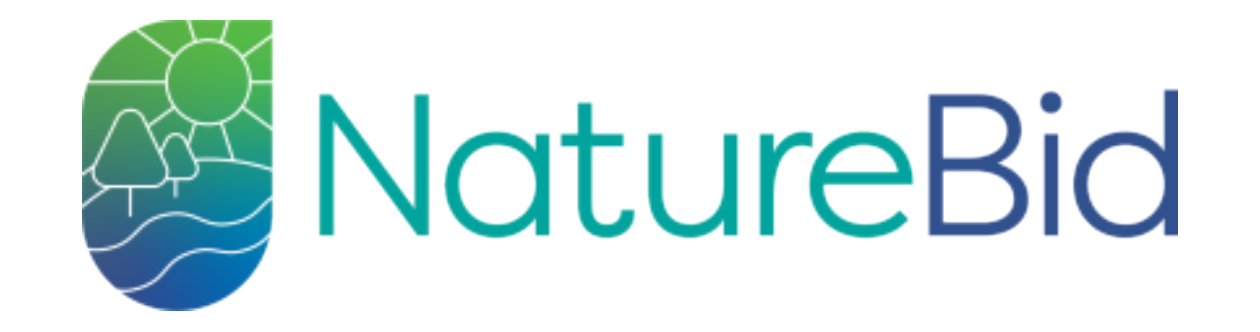

This step by step guide shows you how to use the NatureBid project for peat management in Somerset Levels 2022.

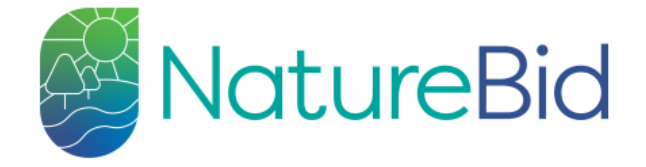

<u>FWAG SouthWest</u>, <u>Somerset Rivers Authority</u> and <u>DEFRA</u> are pleased to announce an innovative ELMs <u>Test and Trial</u> to allow landowners to bid for money to explore how we can reduce carbon emissions from peat soils.

#### This auction will be live from 21<sup>st</sup> November - 11<sup>th</sup> December 2022.

Please read the specification document <u>SP-TT-SFP-07.doc</u> and <u>FAQs</u> carefully before submitting an application

As this is a voluntary scheme, all landowners within a given target area must be signed up to the scheme to allow delivery of the proposed service. Any areas without 100% land owner participation will be ineligible to receive funding.

FWAG SW have a team of staff to assist with collaboration if required, please contact:

Will Barnard (will.barnard@fwagsw.org.uk)

Rachel Leonard (Rachel.Leonard@fwagsw.org.uk)

John Rowlands (John.rowlands@fwagsw.org.uk)

Flood risk, deliverability and unanimous consensus required for scheme

Acceptance of this option by a landowner does not guarantee that payment will be available, or that any

Environment Agency SYLVA FOUNDATION

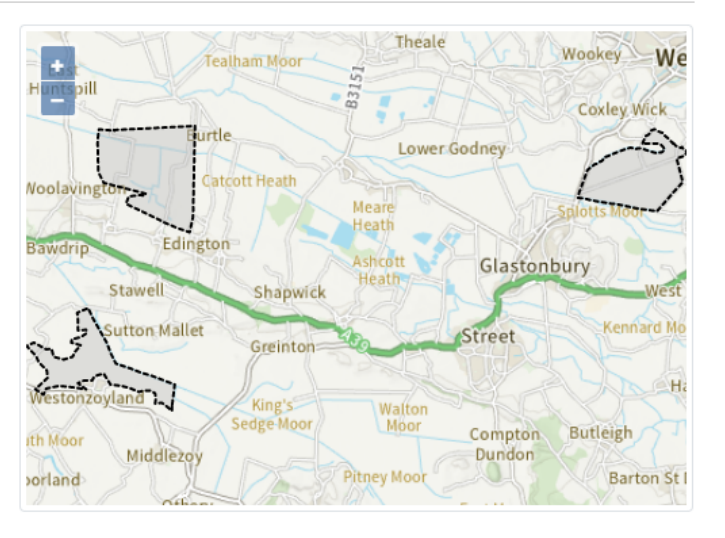

Please note: For flood risk management reasons, this application only applies to the above, pre-approved sites.

### 🕒 PDF User Guide

Made by <u>Sylva Foundati</u>

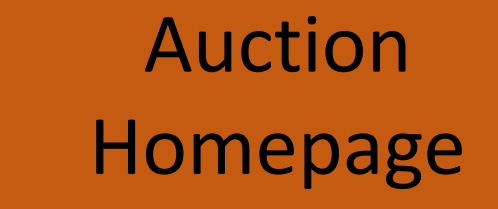

ditions | Privacy Notice

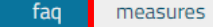

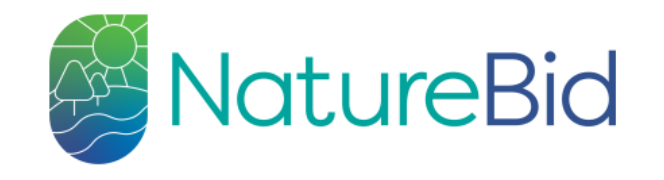

The Measures page will provide clear guidance on what is required for each measure.

## Measures

You can select any combination of these options for each measure that you submit.

| Freeboard after increasing water level (mm) | Payment rate £/ha |  |
|---------------------------------------------|-------------------|--|
| 599-500                                     | 20                |  |
| 499-400                                     | 30                |  |
| 399-300                                     | 60                |  |
| 299-200                                     | 120               |  |
| 199-100                                     | 190               |  |
| 99-0                                        | 420               |  |

| 599-500 | 5  |
|---------|----|
| 499-400 | 10 |
| 399-300 | 20 |
| 299-200 | 40 |
| 199-100 | 60 |
| 99-0    | 80 |

Option 2 - Winter water pen increase

## Register an account

| 0.1111111111111111111111111111111111111       |                                                    |     |                         |
|-----------------------------------------------|----------------------------------------------------|-----|-------------------------|
|                                               |                                                    |     | You need to register to |
| First Name                                    | Paul                                               | 10  | use NatureBid.          |
| Surname                                       | Smith                                              | b   |                         |
| Email                                         | paul@paul.com                                      | 10  |                         |
| I am operating as the                         | ● land owner ○agent                                |     |                         |
| Address                                       | My House<br>In The Middle of my Street<br>Somerset | h   |                         |
| Postcode                                      | B589 9EU                                           | l0  |                         |
| Phone Number                                  | 123456789                                          | lb. |                         |
| Password                                      |                                                    | þ   |                         |
| Repeat Password                               |                                                    | l0  |                         |
| I agree to the terms and condition   Register | 5                                                  |     |                         |
|                                               | Somerset                                           |     |                         |
| Agency SILVA FOUNDATION                       | PWAG Rivers Authority Russers                      |     |                         |

terms & conditions privacy notice

made by Sylva Foundation using GDAL, PostGIS, node, express, pug, Vue, Bootstrap, OpenLayers, and Ordnance Survey

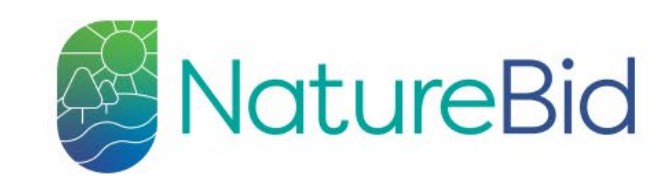

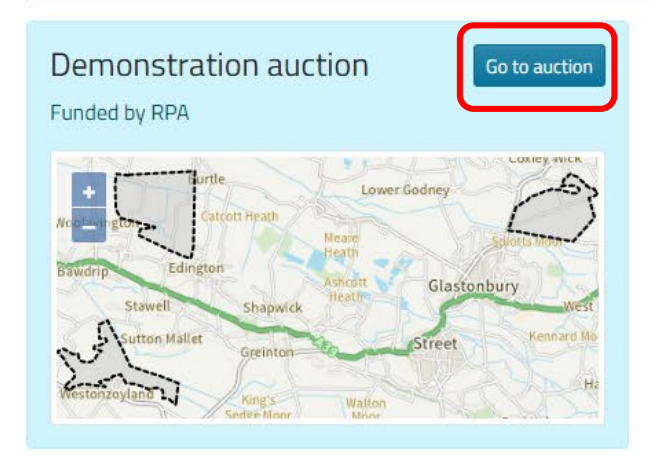

auctions

Once you have registered go the **auctions** tab and then select the correct auction for you. Your FWAG advisor can help you with this

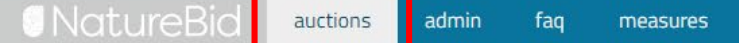

Instructions

← Back to auctions

On the Auctions page click **+add property** to get started.

Download Data

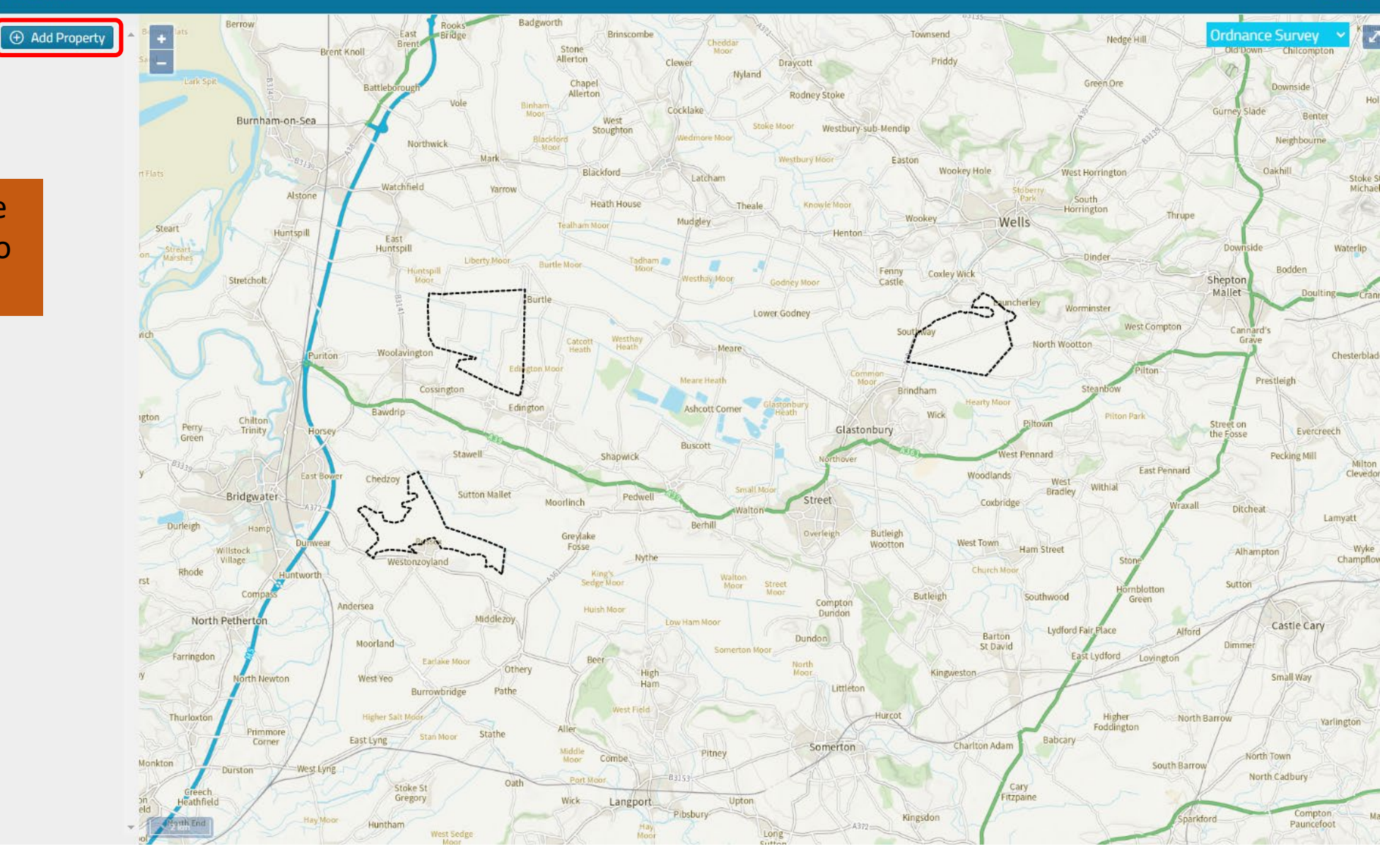

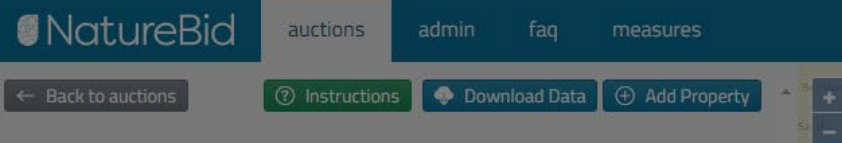

Give your property a name and then click **Confirm**. This name is for reference in the auction only.

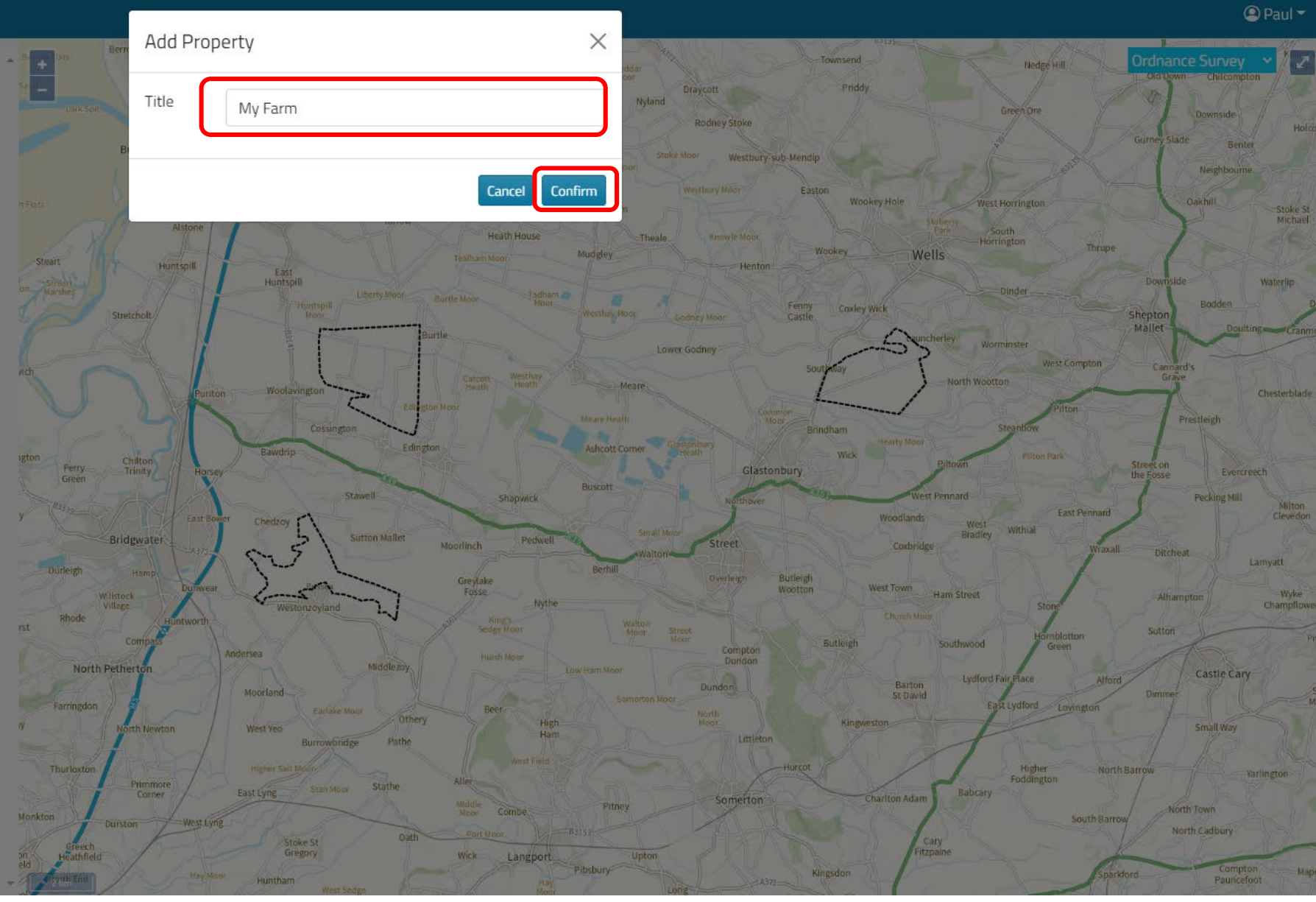

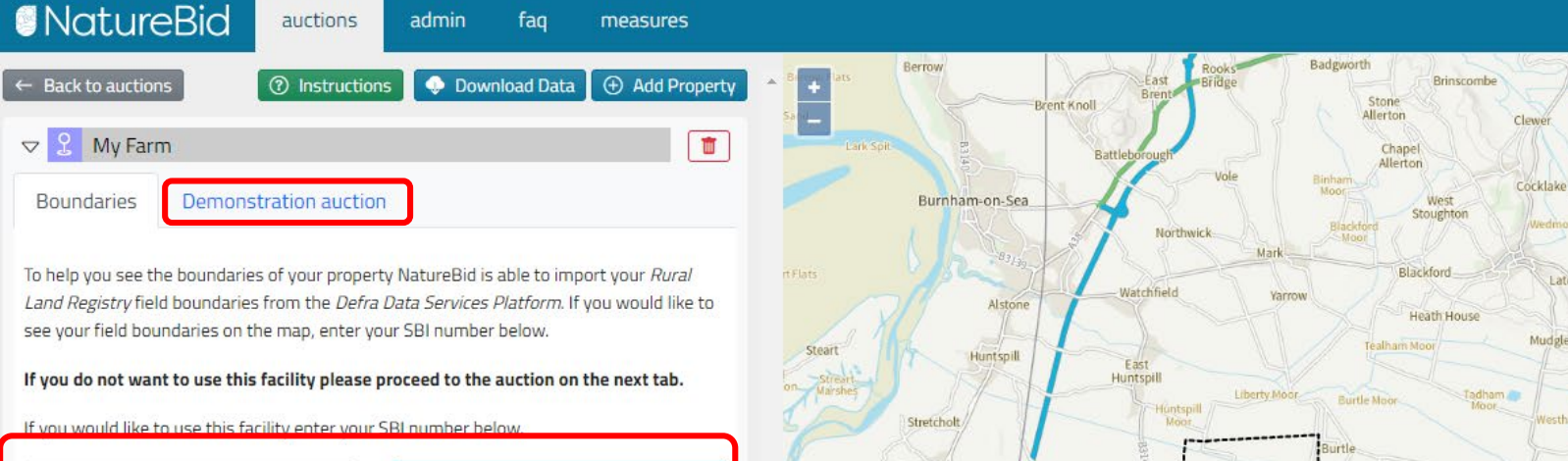

Chilton

Bridgwater

Trinity

We use Defra's Data Services Platform to allow you to view and import your up to date Rural Land Registry, Land Parcels. To be able to view and import your land parcels to use them in this project simply type in your SBI number and click **import boundaries**.

Q Import Boundaries

SBI

If you do not want to see your land parcels click on the tab next to 'Boundaries'

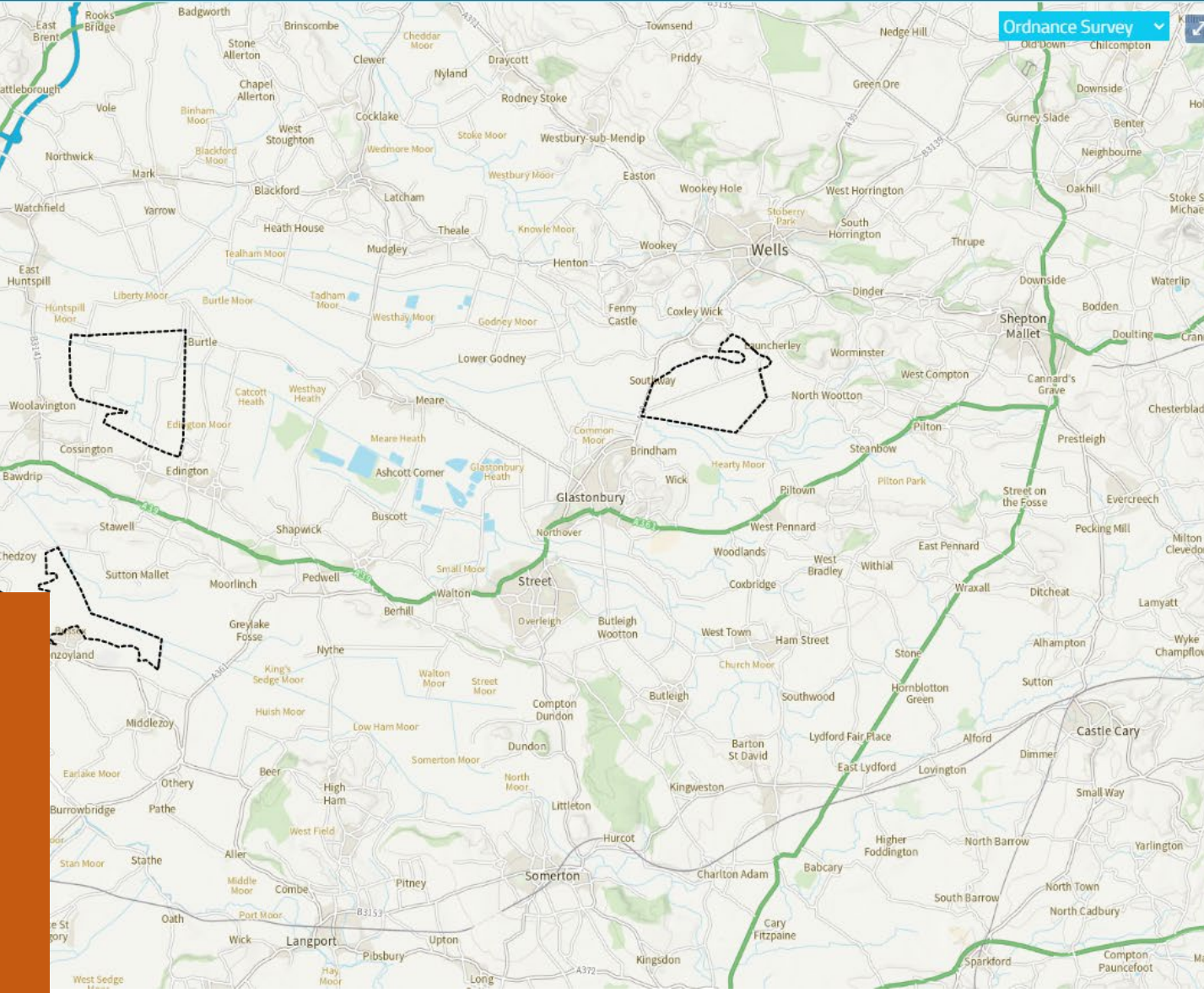

Paul -

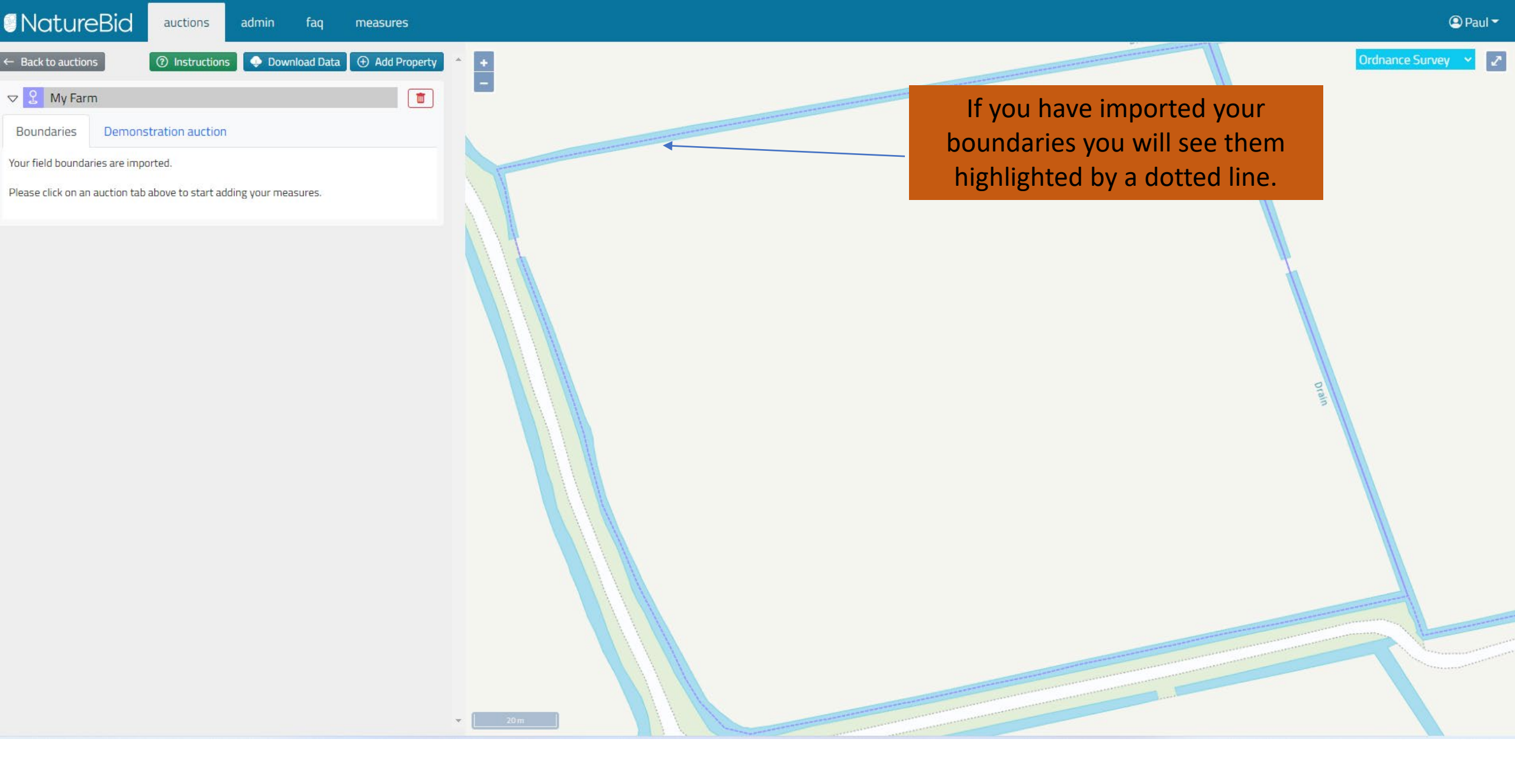

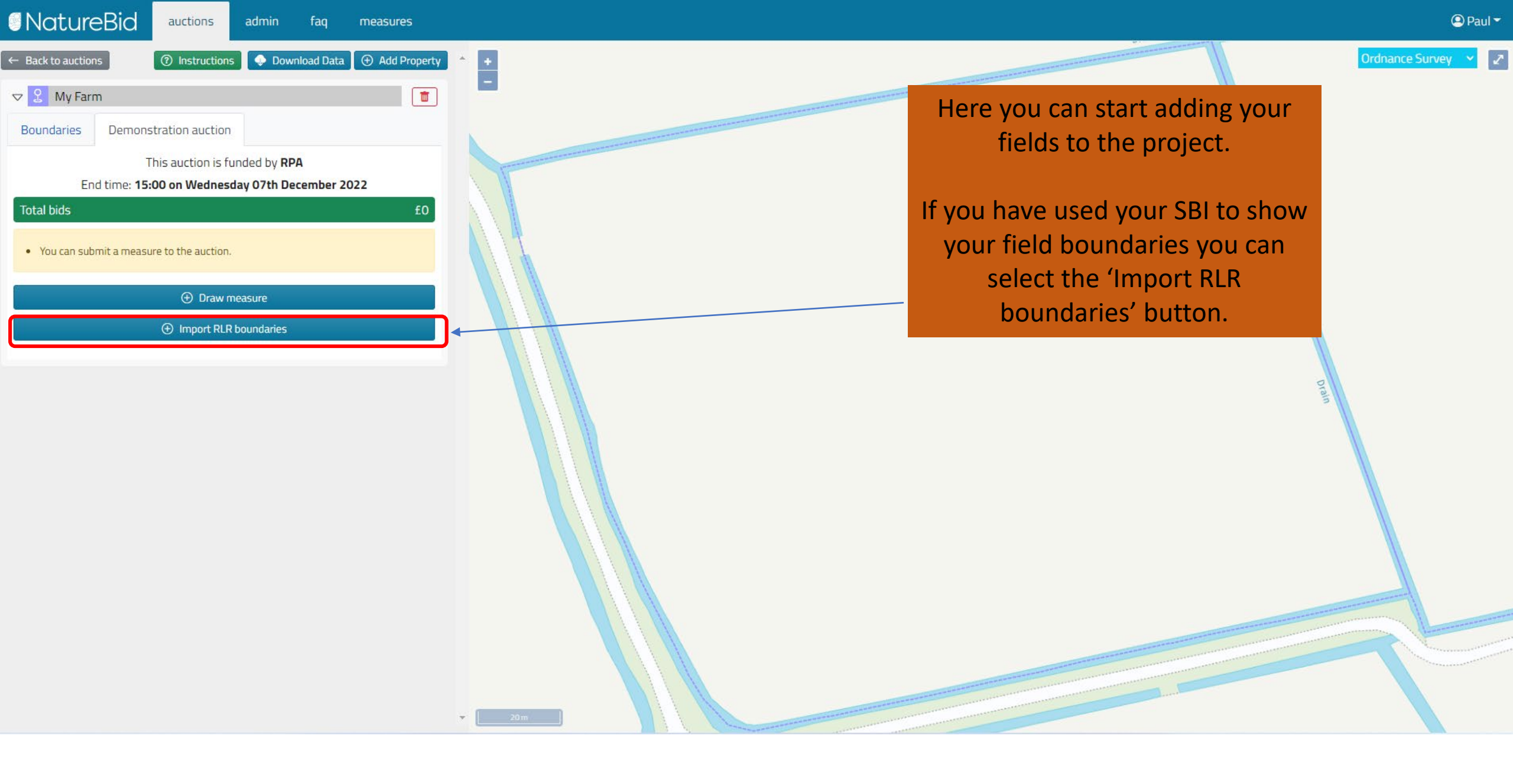

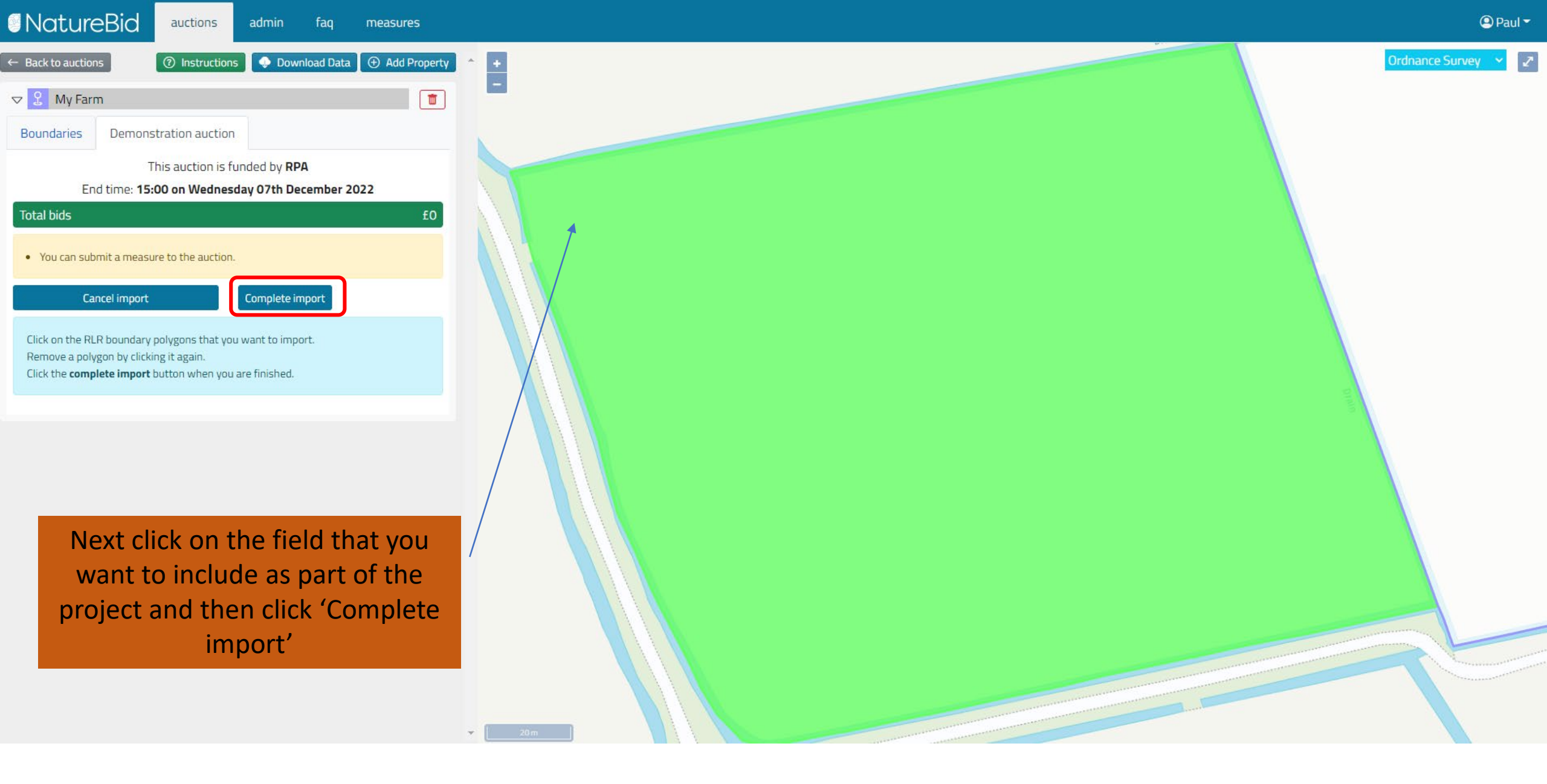

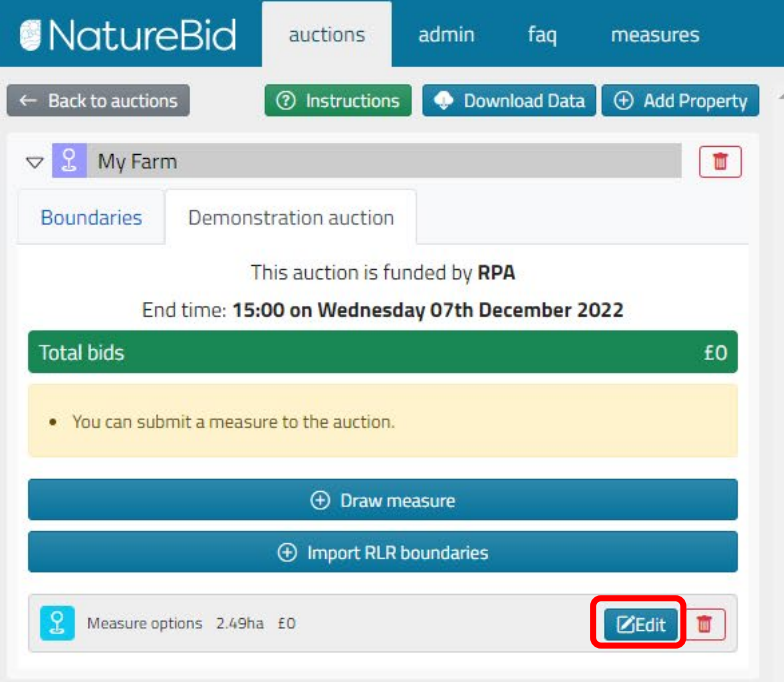

You will now see a listing of the fields that you have selected with the overall area in hectares.

Next select 'Edit' to allow you to select what you are willing to do on these fields to support this project.

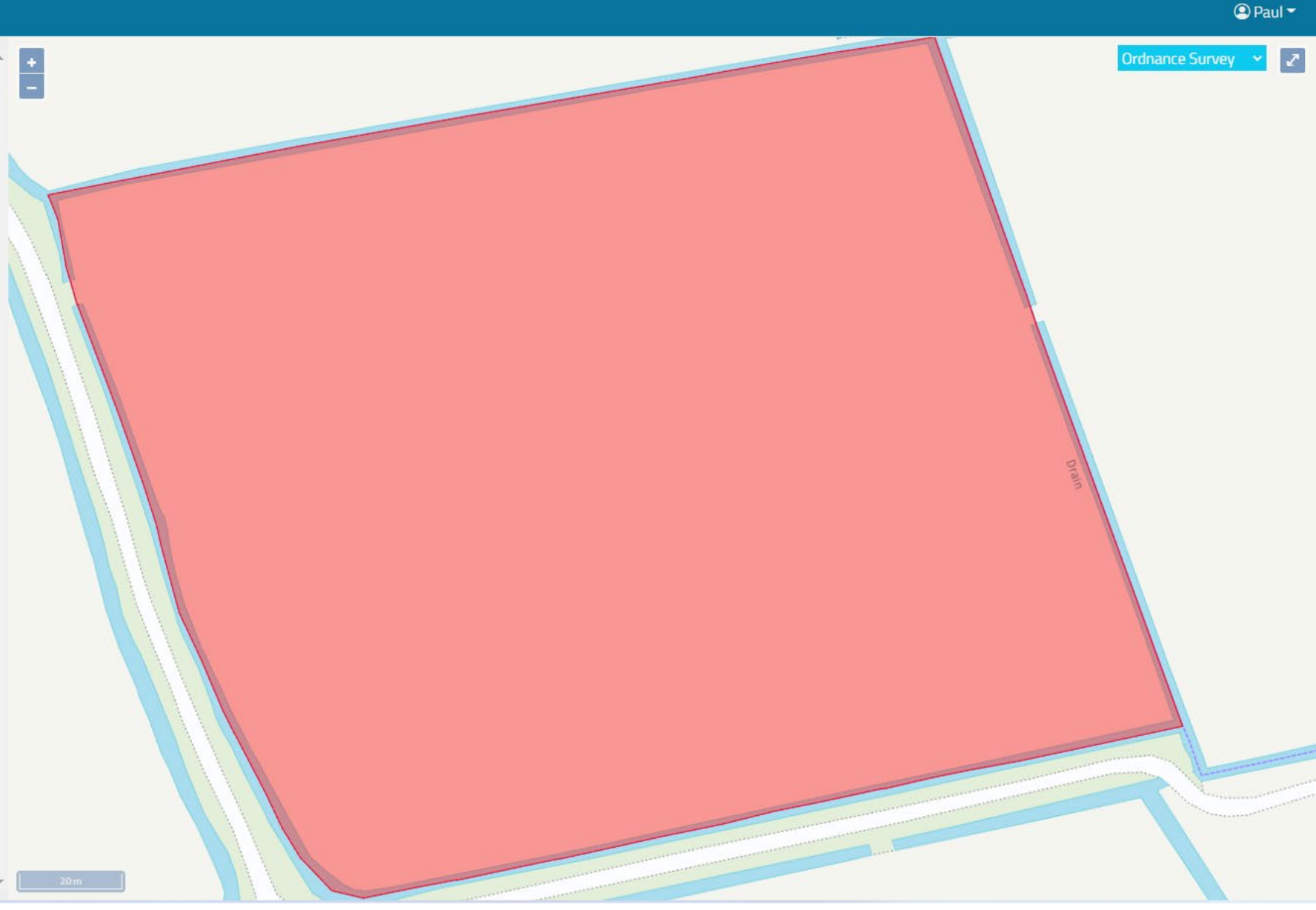

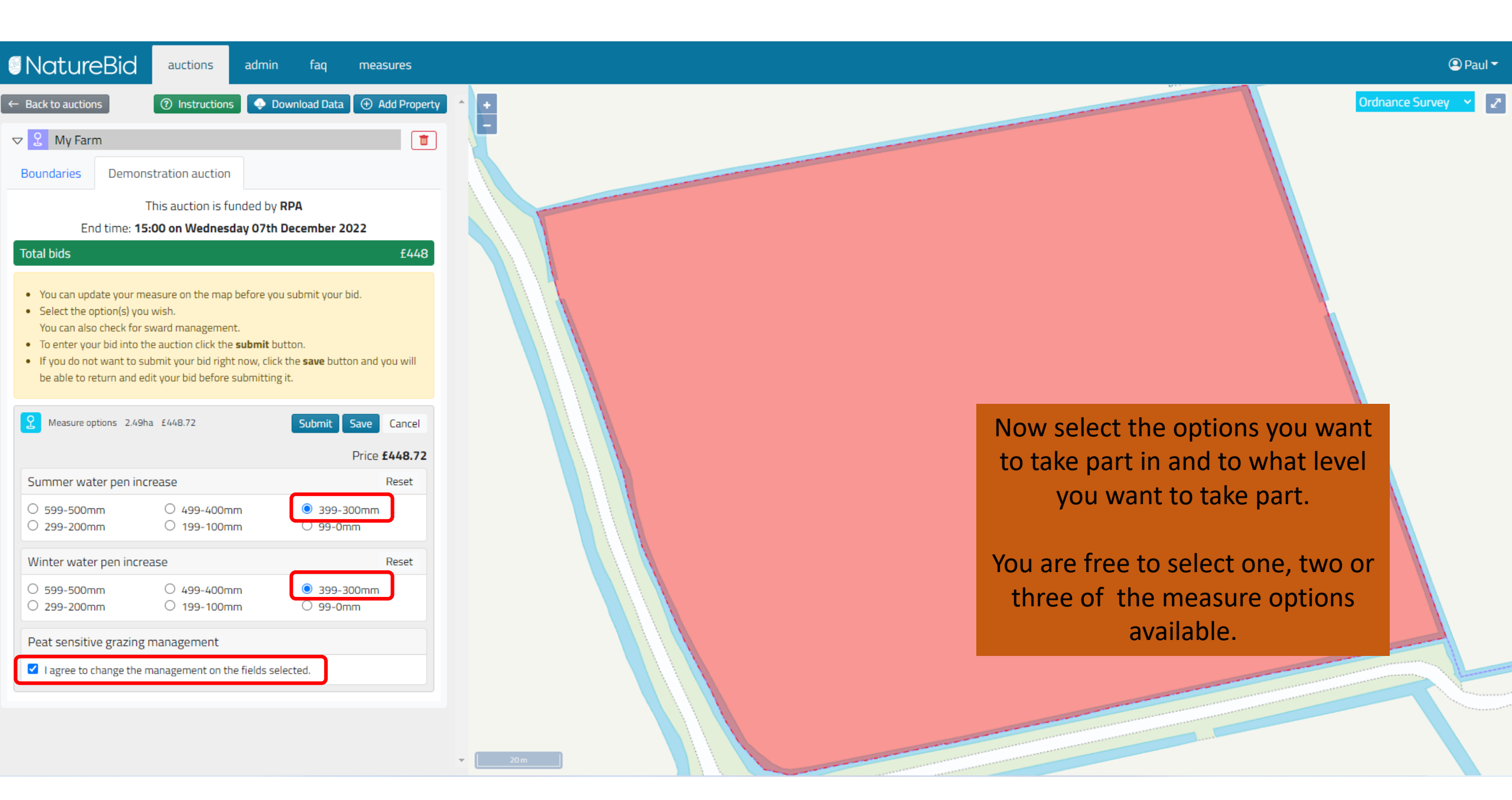

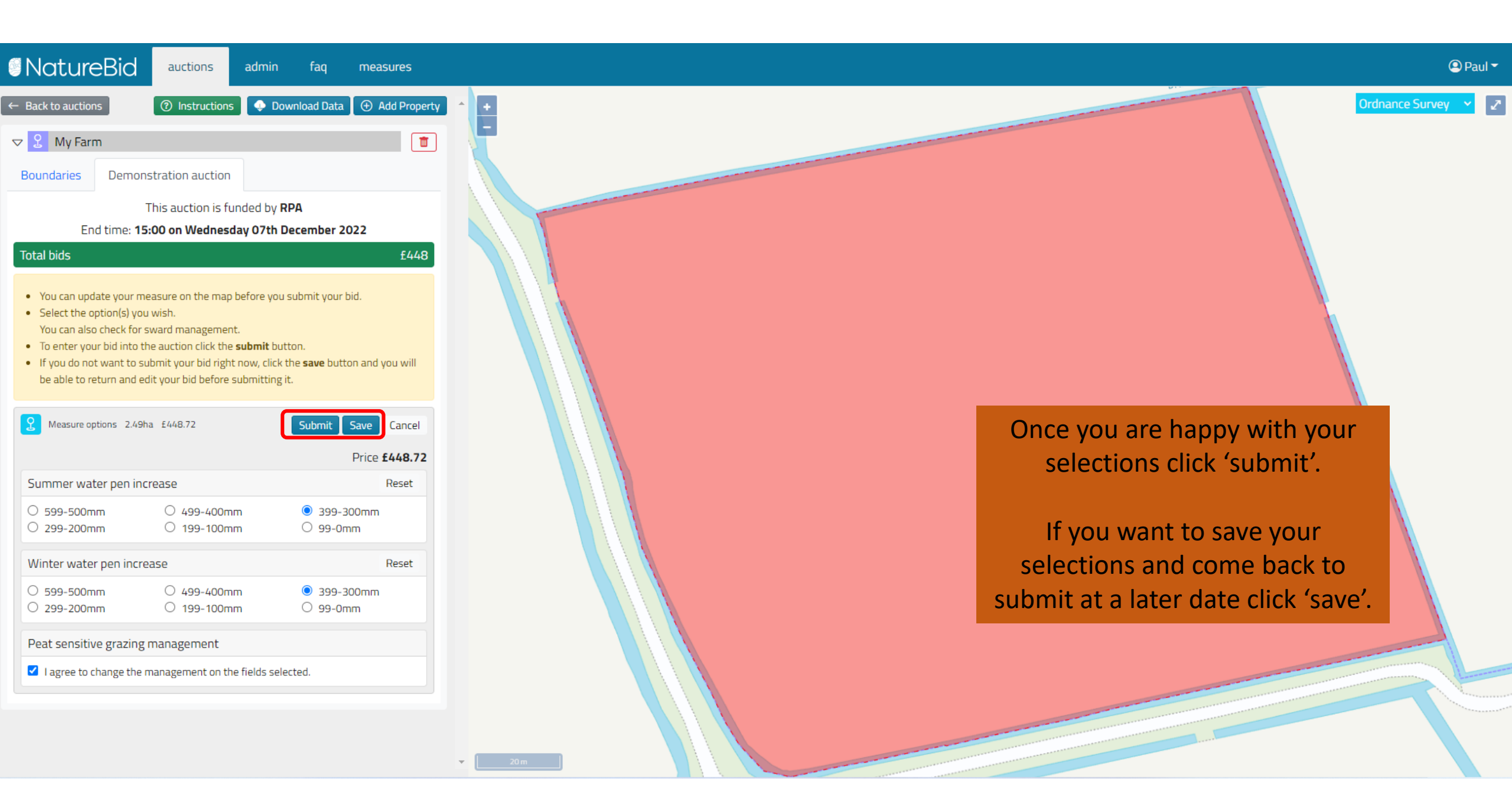

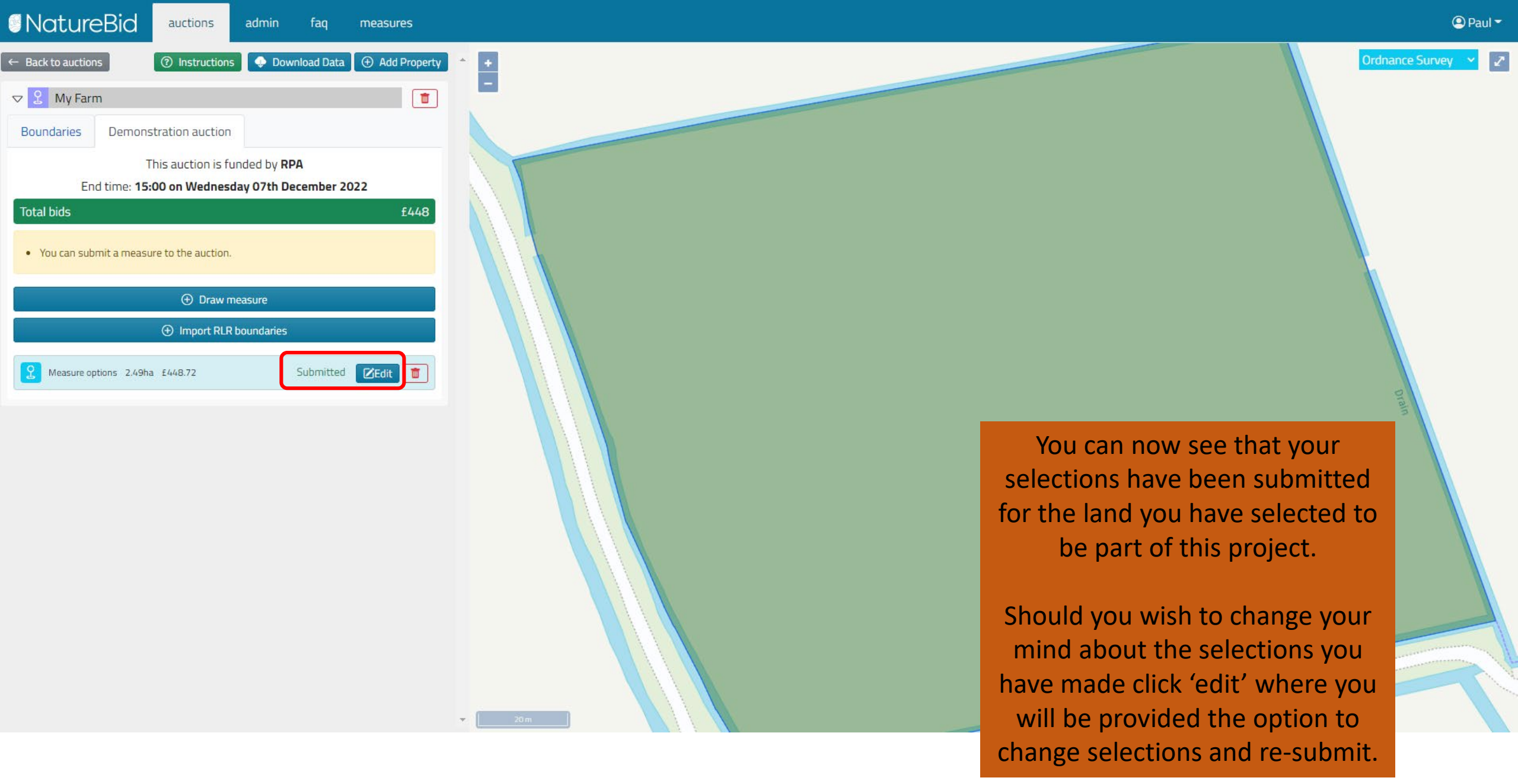

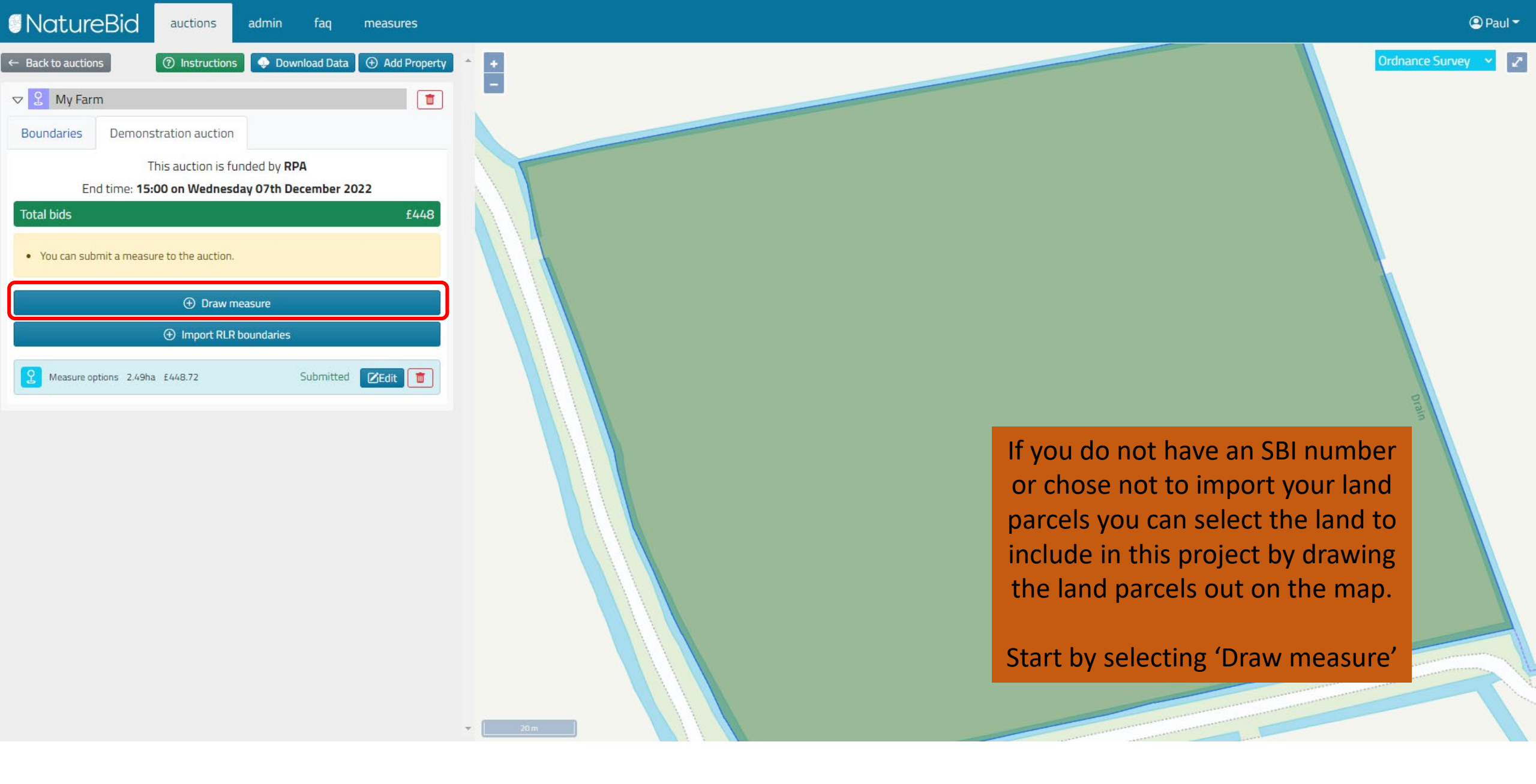

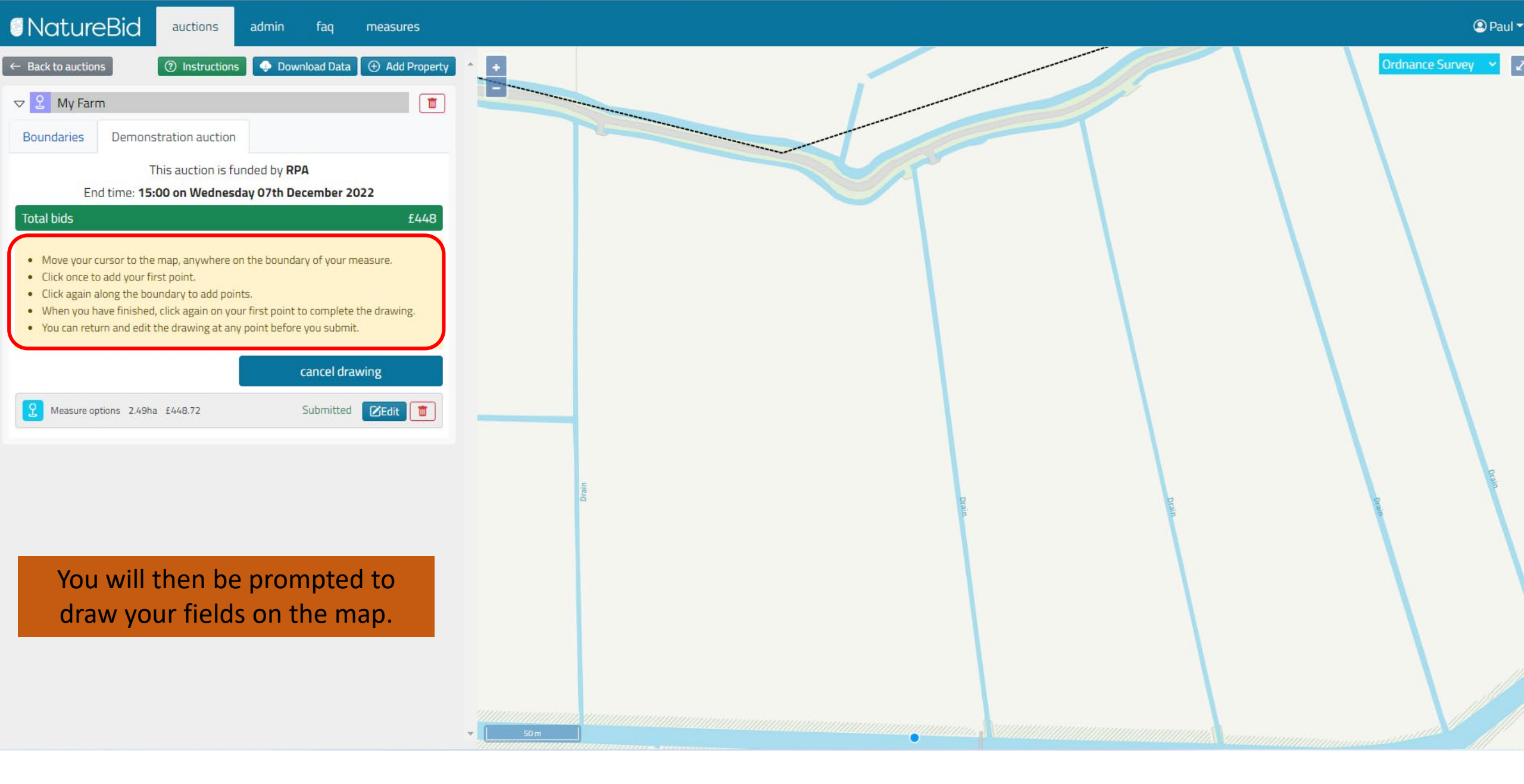

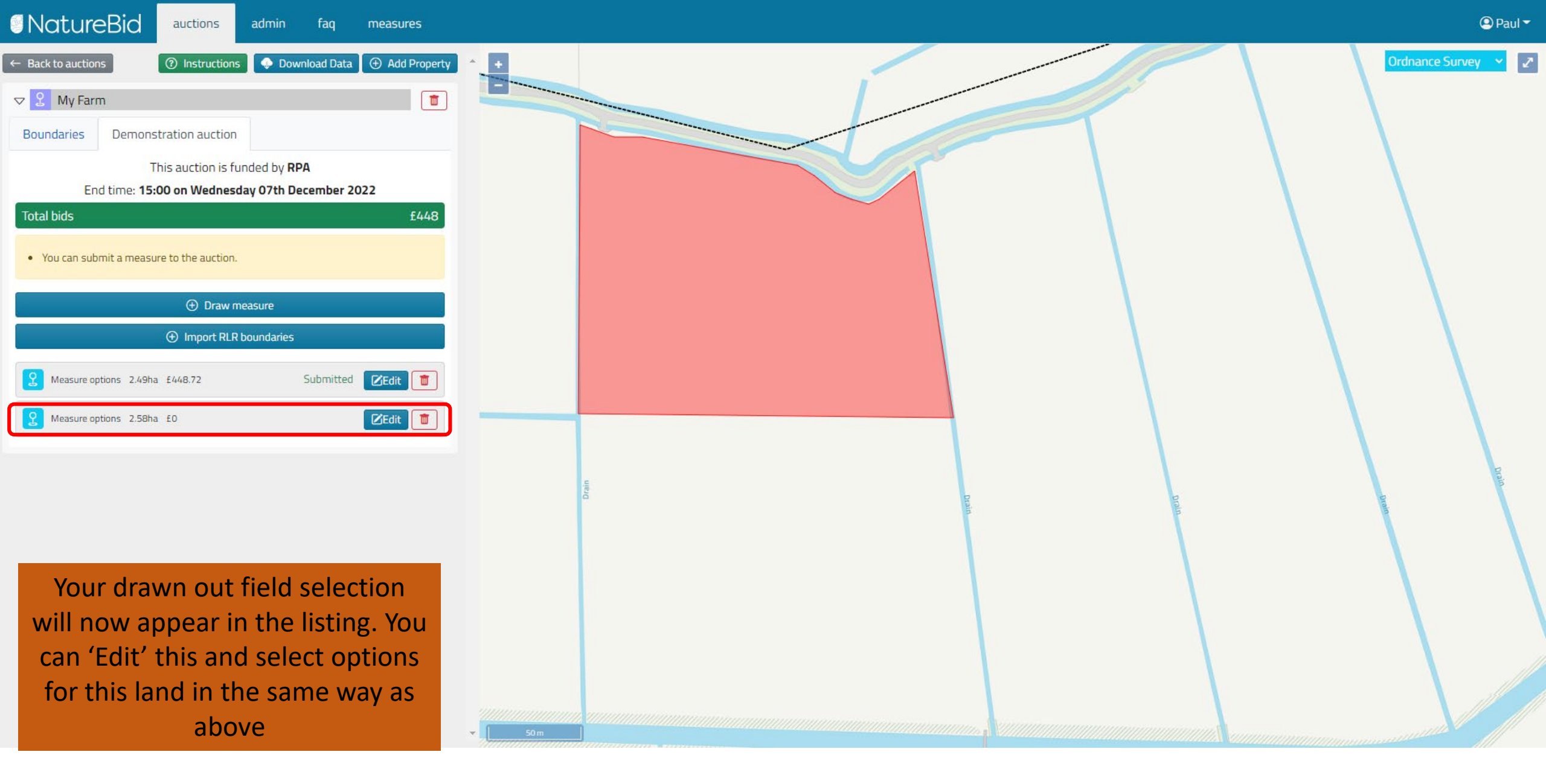

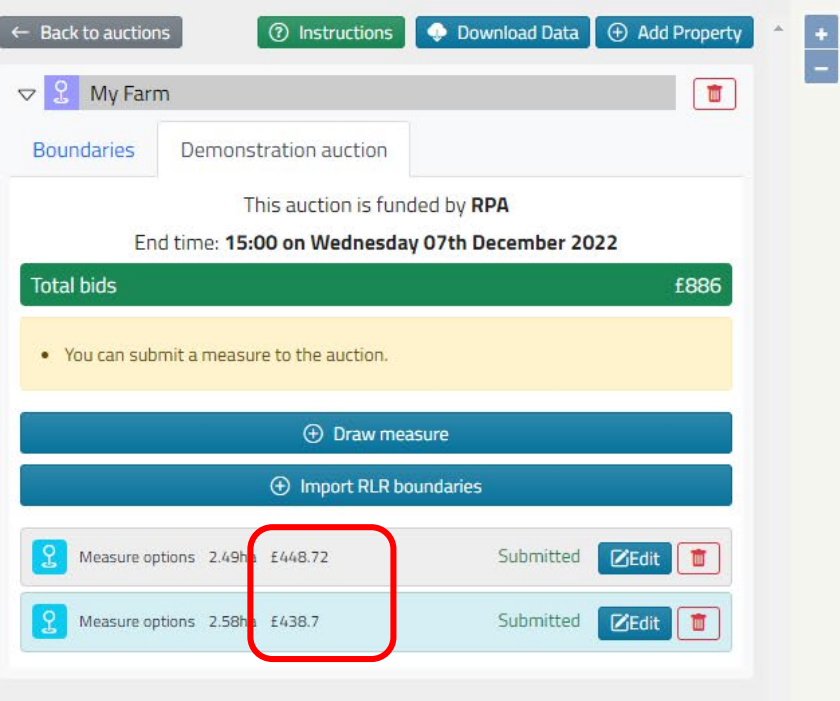

You can add as many fields or areas as you want into the project.

As you submit your options you can see the value of being part of the project related to each submission.

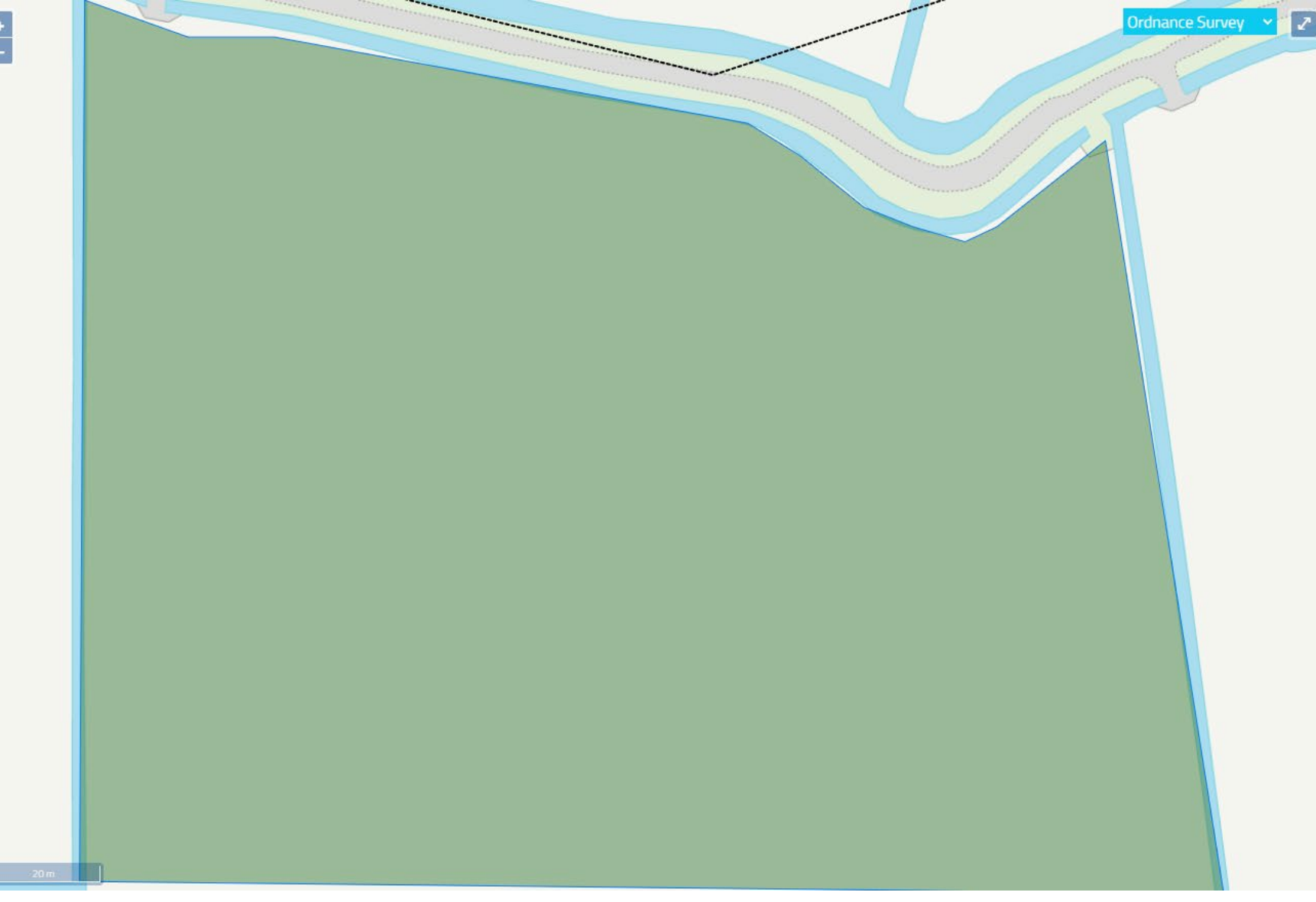

# Your NatureBid measure has been submitted > Interx

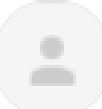

naturebid@sylva.org.uk

to me 👻

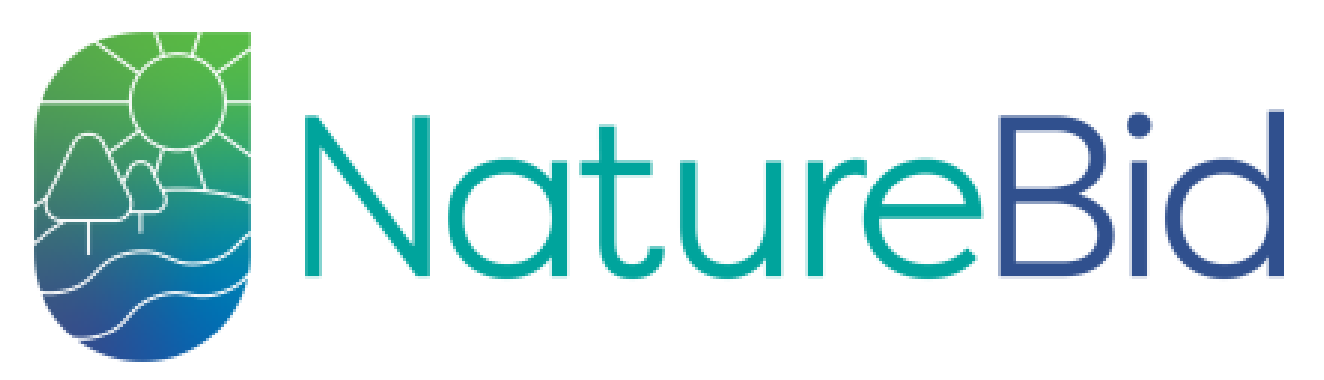

You have submitted a measure to NatureBid.

https://somerset-levels.naturebid.org.uk

← Reply

→ Forward

For every submission you make to the project you will receive a confirmatory email.